# Notice de fonctionnement DVR H264 Configurer votre DVR pour enregistrer en continu

## SOMMAIRE

| 1. | Connexion      | .2 |
|----|----------------|----|
|    |                |    |
| 2. | Enregistrement | .2 |
|    | 5              |    |
| 3. | Résultat       | .3 |
|    |                |    |

#### Ce tutoriel explique comment configurer votre DVR pour enregistrer en continu

#### 1. Connexion

Après avoir connecté et mis sous tension votre moniteur et vos caméras au DVR :

- Faites un clic droit de la souris

Vous verrez une barre d'outils en bas de l'écran :

- Cliquez sur « mode d'enregistrement » et vous serez invité à vous connecter

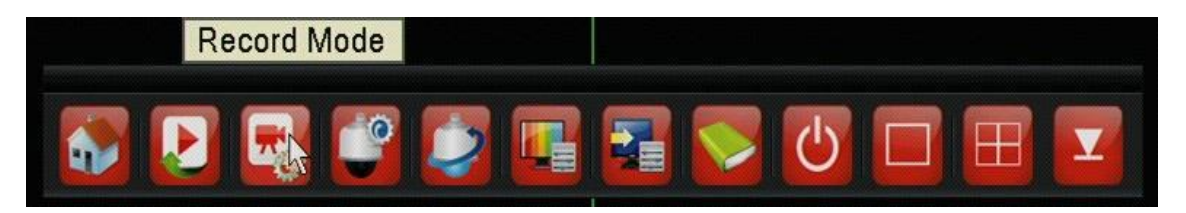

- Le DVR n'a pas de mot de passe par défaut, cliquez sur « Connexion », sauf si vous en aviez spécifié un précédemment.

| admin 🔹 |
|---------|
|         |
|         |
| Cancel  |
| Cancel  |
|         |

#### 2. Enregistrement

Une fois connecté, refaites à nouveau un clic droit de la souris pour afficher la barre d'outils en bas et sélectionnez « mode d'enregistrement ».

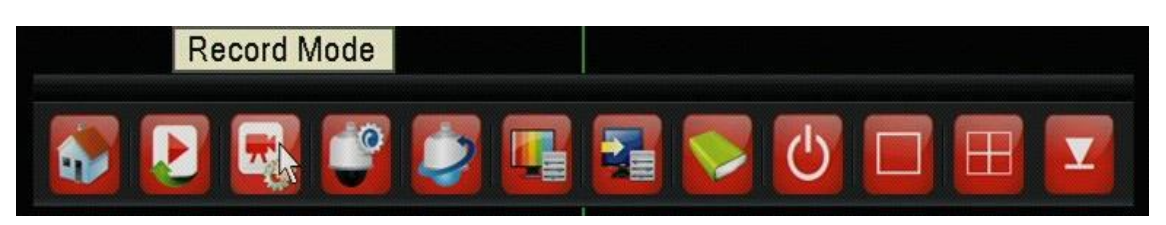

Maintenant, la fenêtre du mode d'enregistrement s'affichera. Dans celle-ci, cliquez sur le bouton cerclé « All » (tous) de la ligne « Manual » (manuellement).

Cela va régler tous les canaux sur l'enregistrement manuel. Si vous ne disposez pas d'un appareil photo sur l'un des canaux, il est recommandé de le décocher.

Enfin, cliquez sur « OK »

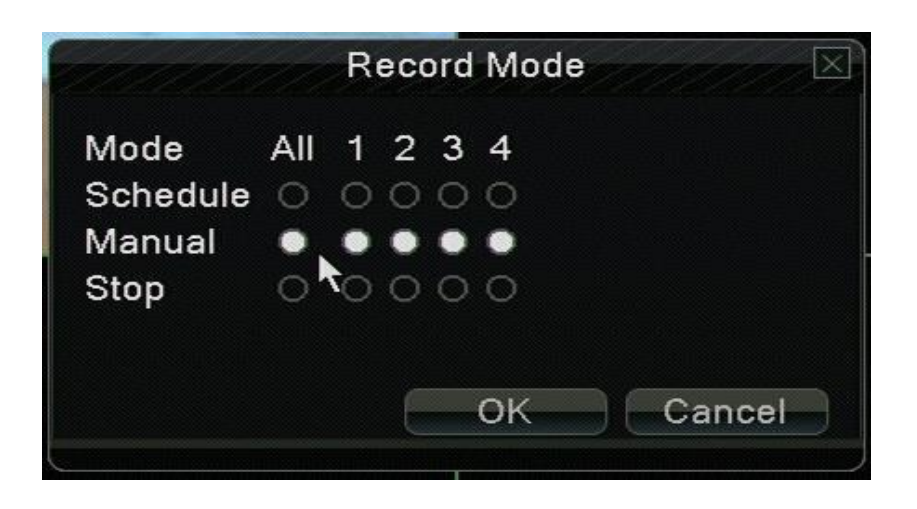

### 3. Résultat

Vous devriez maintenant voir une icône de bande d'enregistrement dans le bas de chaque fenêtre de caméra indiquant que l'enregistrement est en cours.

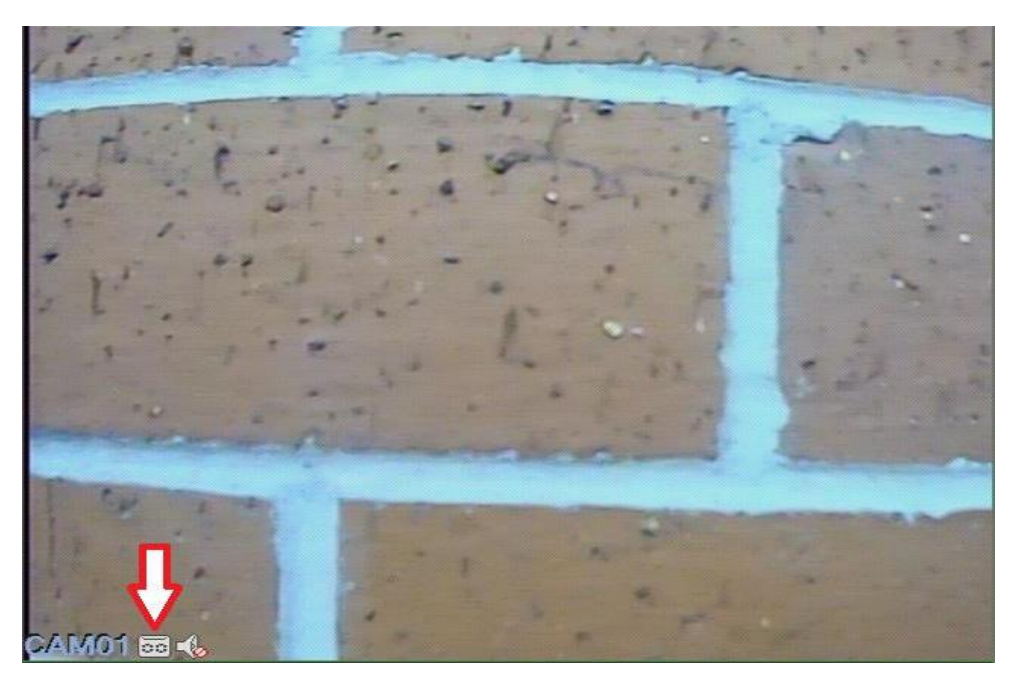